# サブスクリプション導入ガイド

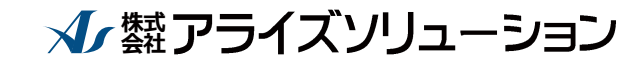

〒730-0833 広島市中区江波本町 4-22 Tel (082)293-1231 Fax (082)292-0752 URL http://www.aec-soft.co.jp Mail:support@aec-soft.co.jp

# 一目次一

| 1.  | お使いになる前に                                 | 1      |
|-----|------------------------------------------|--------|
| 2.  | アプリケーションのインストール                          | 1      |
| З.  | ユーザーID/パスワードの変更                          | 1      |
| 4.  | スタンダードプラン                                | 2      |
| 5.  | フローティングプラン                               | 3      |
| 6.  | ユーザー登録                                   | 4      |
| 7.  | 登録したPCの変更(スタンダードプランの場合)                  | 6      |
| 8.  | ネットワークは正常なのにライセンス認証できない時                 | 7      |
| 8   | 3 — 1. IEの設定を利用する                        | 8<br>9 |
| 8   | 3 - 3. プロキシサーバーを使用しない1                   | 0      |
| 9.  | ネットワークに障害が発生しライセンス認証できない時                | 1      |
| 1 ( | ).各種メッセージ1                               | 4      |
| -   | 0 − 1 . PC登録枠の超過1<br>  0 − 2 . ライセンスの超過1 | 4      |
| _   | 0-3. 回避期限の超過]                            | 5      |

#### 1. お使いになる前に

弊社アプリケーションのサブスクリプション版をご利用の場合、インターネットを経由 して、ライセンス認証を行うため、インターネット環境が必須です。以降の手順により、 操作を行ってください。

尚、ライセンス情報の確認やユーザー情報の変更などを行うため、ライセンス認証ユー ザーページを用意しております。別冊の【ライセンス認証ユーザーページ説明書】も本書 と併せて参照してください。

#### <u>2. アプリケーションのインストール</u>

弊社ホームページより、該当アプリケーションをダウンロードし、インストールを行っ てください。

・ http://www.aec-soft.co.jp/

# <u>3. ユーザーID/パスワー</u>ドの変更

新規のご契約時に弊社より、仮のユーザーID/パスワードを発行します。発行されたユ ーザーID/パスワードのままご使用いただいてもかまいませんが、セキュリティー的観点 から、できるだけお客様独自のユーザーID/パスワードに変更してお使いいただくことを 推奨します。

尚、変更後のユーザーID/パスワードは、弊社では管理しておりません。お客様ご自身 で大切に管理していただきますようお願いいたします。

ユーザーID/パスワードの変更方法につきましては、別冊の【ライセンス認証ユーザー ページ説明書】を参照してください。

# <u>4. スタンダードプラン</u>

スタンダードプランの場合、1 ライセンスにつき 2 台までの PC を登録してアプリケーションを利用することができます。登録した PC 以外は、本ライセンスを利用できません。

PC の登録は、初回起動時に自動的に行われます。そのため、継続してご利用予定の PC において、初回のユーザー登録を行うように注意してください。

次のように、必要な項目を「6.ユーザー登録」に倣って入力し、[登録]ボタンをクリックします。

| 1-ザ-登録                                                                           |                                                         |
|----------------------------------------------------------------------------------|---------------------------------------------------------|
|                                                                                  | <u></u>                                                 |
| <ul> <li>認証方法</li> <li>○ スタンドアロン</li> <li>○ ネットワーク</li> <li>● インターネット</li> </ul> | 認証情報<br>利用者名 認証太郎<br>ユーザーID aec<br>パスワード ******<br>識別番号 |
|                                                                                  | 登録 추가네                                                  |

次のように登録確認メッセージが表示されます。登録する場合には、[OK]ボタンを クリックします。

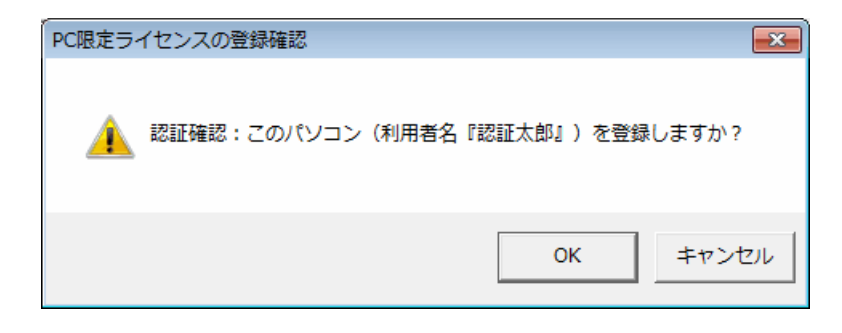

登録に成功すれば、確認ダイアログが消去され、バージョン情報のダイアログに戻ります。確認のため、バージョン情報のダイアログでもう一度[ユーザー登録]ボタンをクリックし、確認してみると、

| 1-ザ-登録           | Ν                   |
|------------------|---------------------|
| <u>+</u>         | ザー登録画面              |
| シリアルNo SUBSXXXXX | XXX                 |
| -認証方法            |                     |
| ○ スタンドアロン        | 利用者名 認証太郎           |
|                  | ユーザーID aec          |
| ● インターネット        | パスワード ******        |
|                  | 識別番号 19             |
|                  |                     |
|                  | <u> 登録</u><br>キャンセル |

この画面では、識別番号が「19」番でPCが登録されました。

#### 5. フローティングプラン

フローティングプランの場合、インターネットに接続可能な環境であれば、利用場所を 問わず、購入ライセンス数を超えない範囲でアプリケーションを利用することができます。

ユーザー登録時にライセンスの認証を行い、利用可能な環境であれば特に注意すべき点 はありません。

必要な項目を「6.ユーザー登録」に倣って入力し、[登録]ボタンをクリックし、認証 を行ってください。

#### 6. ユーザー登録

弊社アプリケーションを利用するためには、そのアプリケーションでユーザー登録 を行う必要があります。同時にライセンスの認証方法を指定します。以降にその手順 を示します。

- ※ 事前に弊社からお知らせしている製品のシリアルNoと、仮ユーザーID・仮パ スワード(変更済みであれば、変更後のユーザーID・パスワード)をご用意 ください。
- (1)Windowsの[スタート] ボタンをクリックし、[すべてのプログラム] [AEC 7 プリケーション]の中からインストールしたアプリケーションを起動してください。 インストール直後に起動した場合、データ入力等のメニューは使用不可の状態です。
- (2) [ヘルプ]-[バージョン情報]をクリックします。

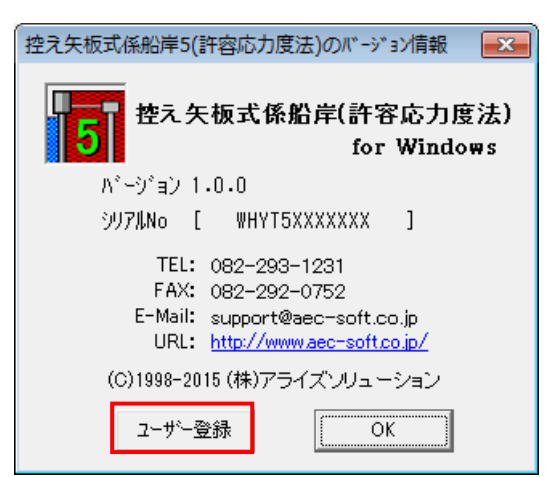

(3) [ユーザー登録]ボタンをクリックします。

| 1-ザ-登録                                                               |                                                                    |
|----------------------------------------------------------------------|--------------------------------------------------------------------|
| <u>ユーザ</u>                                                           | 一登録画面                                                              |
| ジリアルNo XXXXXXXXXX                                                    | XX                                                                 |
| -認証方法                                                                | 認証情報                                                               |
| <ul> <li>○ スタンドアロン</li> <li>○ ネットワーク</li> <li>◎ (7ンターネット)</li> </ul> | 利用者名<br>ユーザーID<br>パスワード<br>識別番号<br>16<br>認証太郎<br>ab3j91m<br>****** |
| 認証回避                                                                 | 登録 キャンセル                                                           |

- (4) お知らせしている製品のシリアルNo(半角英数12文字)を入力します。
- (5) 認証方法で「インターネット」を選択します。認証情報入力部分が入力可能 となりますので、次の項目を入力してください。
  - **利用者名**:利用者を識別するための任意の名称です。ライセンス認証ユーザ ーページに表示され、現在使用中であることがわかります。
  - ユーザーID:アプリケーションを動作させるために必要なユーザーIDを入力 します。不明な場合には、弊社アプリケーションを管理している 貴社管理担当者に問い合わせて確認してください。
  - <u>パスワード</u>: アプリケーションを動作させるために必要なパスワードを入力 します。不明な場合には、弊社アプリケーションを管理している 貴社管理担当者に問い合わせて確認してください。
  - 以上が入力し終えたら [登録] ボタンをクリックします。入力に間違いがあ ればエラー表示されます。
- (6) 使用不可だったメニューが使用可能の状態になります。
- ※ 識別番号は、スタンダードプラン利用の場合に初回の登録時、各PCに対して 重複しない番号が自動的に割り当てられます。スタンダードプランの場合に は、この番号により、登録されているPCや利用者を確認することができます。
- ※ フローティングプランの場合、識別番号は登録されません。そのため、利用 者の確認は利用者名で行うことになります。(ただし、一度でもスタンダー ドプランで登録作業を行ったPCには、識別番号が割り当てられるため、それ による確認も可能です。)
- ※ 現在ライセンスを確保中の利用者は、ライセンス認証ユーザーページで確認 できます。別冊の【ライセンス認証ユーザーページ説明書】を参照し、アク セスしてください。

# <u>7. 登録した PC の変更(スタンダードプランの場合)</u>

弊社アプリケーションを「スタンダードプラン」で利用する場合、各アプリケーションの初回起動時に、利用PCの登録を弊社サーバーへ自動的に行います。

ー度登録したPCは原則変更できませんが、PCの故障や買い替え等のやむを得ない理 由で登録されているPCを変更する場合は、弊社サポート窓口へ変更理由と共に申請し ていただくことで、登録の変更を行うことができます。尚、お電話以外で申請の場合、 弊社より折り返し確認の連絡をさせていただく場合があります。

> (弊社サポート窓口) <u>TEL:082-293-1231</u> FAX:082-292-0752

E-mail:support@aec-soft.co.jp

#### 8. ネットワークは正常なのにライセンス認証できない時

ネットワークが正常に動作しているにもかかわらず、弊社アプリケーションのライ センス認証がエラーとなる場合は、貴社ネットワーク環境においてプロキシサーバー を経由して、インターネットに接続するように設定されている可能性があります。次 の作業を試してみてください。

 弊社ホームページ【http://www.aec-soft.co.jp/public/subscription.htm】の [プロキシ設定ツール(as\_proxy.exe)]をクリックし、プログラム(as\_proxy.exe) をデスクトップあるいは、任意のフォルダに保存してください。

HOME 製品情報 サポート お問合せ 会社概要 おためし

#### サブスクリプションについて

サブスクリプションとはソフトウェアの利用形態のひとつで、ソフトウェアを買い取るのではなく、ソフトウェアを借り て、利用した期間に応じて料金を支払う方式です。サブスクリプションでは、お客様は常に最新バージョンの製品をお使い いただくことが可能です。

※レンタルもソフトウェアを借りて利用した期間に応じて料金を支払う方式です。弊社では数か月程度の短期向けの価格体系のものをレンタルと、年単位の長期向けの価格体系のものをサブスクリプションと呼んでいます。

| #1<br>人<br>#1 | <u>サブスクリプション導入ガイド</u><br>ライセンス認証ユーザーページ説明書 |
|---------------|--------------------------------------------|
| Å             | プロキシ設定ツール (as proxy.exe)                   |

- (2) 保存したas\_proxy. exeをエクスプローラーでダブルクリックするなどして実行します。
- (3) 起動した画面で、貴社環境に合わせた設定を行います。項目の設定は、貴社ネットワーク管理者に問い合わせてください。項目の詳細は、「8-1. IEの設定を利用する」あるいは、「8-2. 独自に設定する」を参照してください。
- (4)通信確認を行います。[通信テスト]ボタンをクリックして、「通信状態良好です」 メッセージが表示されればOKです。通信エラーダイアログが表示された場合は、 別の設定を試してください。
- (5) 通信が正常であれば、 [設定登録]ボタンをクリックして現在の設定を保存し、 [終了]ボタンをクリックしてプログラムを終了します。

(通信確認メッセージ)

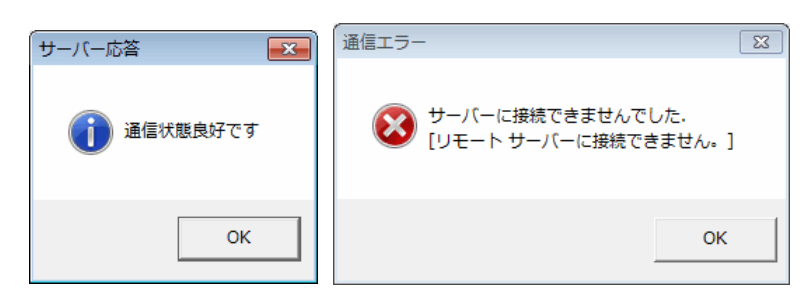

#### <u>8-1. IEの設定を利用する</u>

Internet Explorer のインターネット オプション - [接続] タブの、LAN の設定 ボタンを表示したときに表示される [ローカル エリア ネットワーク (LAN) の設 定] ダイアログ内のプロキシサーバーの設定を利用してアクセスします。

尚、本項目を選択した場合は、画面の「設定」の項目は入力する必要がないため、 入力不可となっています。

| ✓ プロキシサーバー設定ツール                              |       | <b>—</b> ×- |
|----------------------------------------------|-------|-------------|
| ○ プロキシサーバーを使用しない<br>・ Eの設定を利用する<br>○ 独自に設定する |       |             |
| 設定<br>アドレス / パート                             |       |             |
| □ プロシキ認証を有効化<br>ユーザー名                        |       |             |
|                                              | ≣ून्। |             |
|                                              |       | ¥₹          |

#### 8-2. 独自に設定する

プロキシサーバーのアドレス、ポートをここで直接指定して、アクセスするよう設 定します。その際、プロキシサーバーにユーザー認証が実装され、アクセス制御して いる場合には、「プロキシ認証を有効化」チェックボックスにチェックを入れ、ユー ザー名とパスワードを入力します。

尚、これら項目の情報は、貴社ネットワーク管理者に問い合わせを行い、適切に設 定してください。

| 🚽 プロキシサーバー設?                      | セツール                  | × |
|-----------------------------------|-----------------------|---|
| ○ プロキシサーバ<br>○ Eの設定を利<br>○ 独自に設定す | くーを使用しない<br>用する<br>Fる |   |
| - 設定                              |                       |   |
| アドレス                              | 192.168.10.254        |   |
| ポート                               | 80                    |   |
| ☑ プロシキ認                           | 証を有効化                 |   |
| ユーザー名                             | user                  |   |
| パスワード                             | password123           |   |
|                                   |                       |   |
|                                   | 通信テスト 設定登録 終了         |   |

※ 本画面に設定されている情報は、サンプル値です。

# <u>8-3.プロキシサーバーを使用しない</u>

本項目は、通常使用しません。例えば、「独自に設定する」で一度プロキシサーバ 一を直接指定していた場合、その情報をクリアするときに選択します。

| ✓<br>✓ プロキシサーバー設定ツール                                                         | × |
|------------------------------------------------------------------------------|---|
| <ul> <li>・ プロキシサーパーを使用しない</li> <li>○ 正の設定を利用する</li> <li>○ 独自に設定する</li> </ul> |   |
| 設定<br>アドレス<br>ポート                                                            |   |
| □ プロシキ認証を有効化<br>ユーザー名<br>パスワード                                               |   |
| 通信テスト 設定登録 終了                                                                |   |

#### 9. ネットワークに障害が発生しライセンス認証できない時

弊社アプリケーションを「スタンダードプラン」で利用している場合、ネットワーク障害時に認証を一時的に回避してアプリケーションを利用することができます。尚、「認証回避」が有効な期間は24時間となっています。

この「認証回避」機能が有効となるためには、次の前提条件が必要です。

- サブスクリプションを「スタンダードプラン」で契約していること。
- ・「認証回避」を行う日から遡って30日以内にインターネット認証を行い、アプ リケーションを正常終了していること。

【認証回避手順】

(1) 何らかの理由により、アプリケーション起動時にインターネット認証ができ なかった場合、下のようなエラーメッセージが表示されます。

| ライセンス認証(login)エラー                                                       |   |
|-------------------------------------------------------------------------|---|
| ●イセンスサーバーに接続できませんでした.<br>[リモート名を解決できませんでした。: 'aec-license.appspot.com'] |   |
| ОК                                                                      | ] |

(2) アプリケーションが一旦評価版モードで起動します。

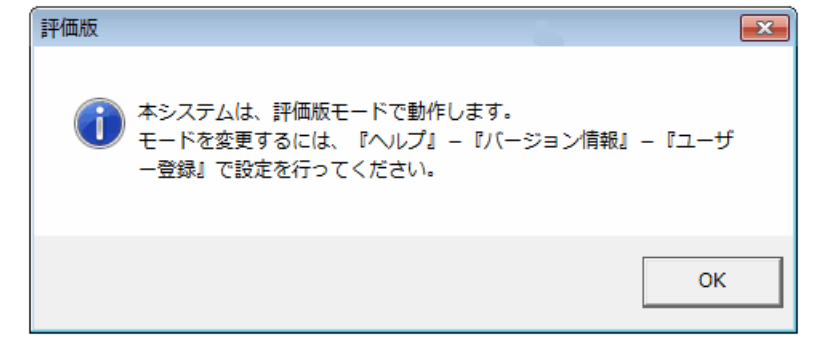

(3) [ヘルプ]-[バージョン情報]をクリックします。

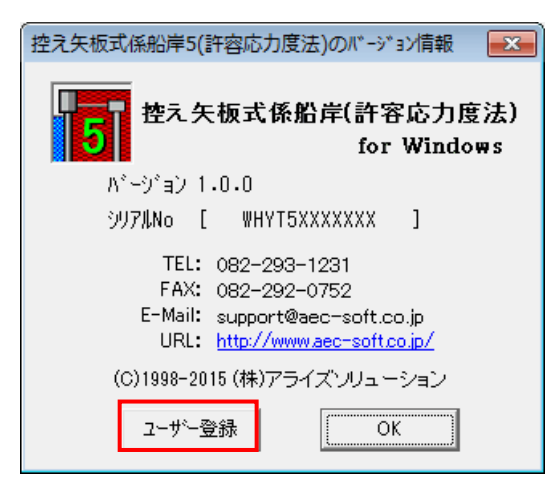

(4) [ユーザー登録]ボタンをクリックします。

| 1-ザ-登録                          |                 |
|---------------------------------|-----------------|
| <u>ユーザ</u>                      | <u>·一登録画面</u>   |
| シリァル№ ҲҲҲҲҲҲҲҲ                  | XX              |
| -認証方法                           | 認証情報            |
| ○ スタンドアロン<br>○ スタンドアロン          | 利用者名認証太郎        |
| <ul> <li>(*) アンマースのト</li> </ul> | ユーザーID  ab3j9 m |
|                                 |                 |
|                                 | 識別番号  16        |
|                                 |                 |
| 認証回避                            | 登録 キャンセル        |

(5) 認証方法の設定で「インターネット」を選択し、 [認証回避]ボタンをクリッ

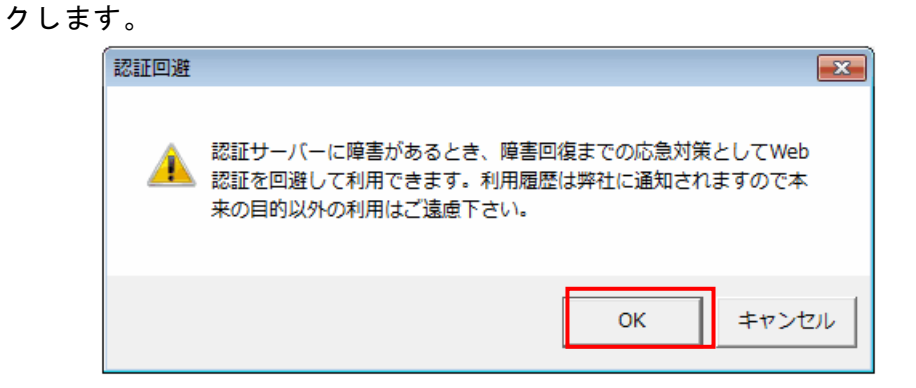

(6) [認証回避]を行う場合の注意メッセージが表示されますので、[OK]ボタンを クリックします。 (7) 正常に認証回避が行われれば、次のようなメッセージが表示されますので、[0K]ボタンをクリックします。

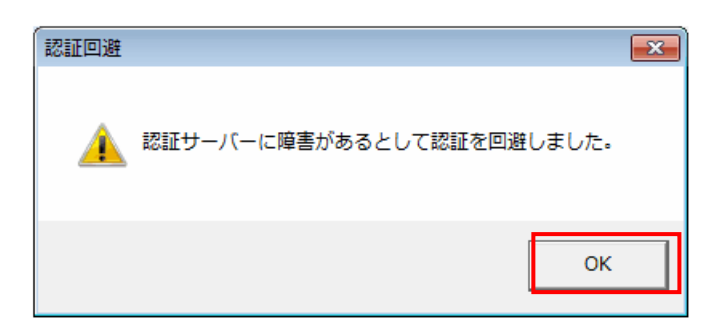

- (8) 使用不可だったメニューが使用可能の状態になります。
- (9)認証回避状態は、アプリケーションを終了するかもしくは、最大24時間まで 継続します。アプリケーションを一旦終了し、次に起動した場合には、再度 インターネット認証を試みます。その時点でまだ障害が発生している場合に は、(1)のエラーが表示されます。同様の手順で再度「認証回避」を行ってく ださい。

【注意事項】

何らかの原因でインターネット認証ができず、認証回避を行った場合やアプリケー ションが異常終了した場合、弊社サーバーでは、最後に認証していたPCがライセンス を占有したままとなっています。

ネットワーク復旧後にライセンスを解放するためには、その最後に認証していたPC で該当するアプリケーションを再起動し正常に終了するか、もしくはライセンス認証 ユーザーページでライセンスの解放(初期化)を行う必要があります。

また、2本同梱製品(例えば、自立矢板式係船岸など)の場合、同梱製品が同時起 動可能であるため、障害発生時に同時起動していた場合には、両方のアプリケーショ ンを再起動し正常終了させないと、完全にライセンスは解放されませんので、注意し てください。

※ 今現在、ライセンスを確保している利用者の確認は、ライセンス認証ユーザ ーページで行うことができます。また、ライセンスの解放(初期化)を行う 場合も同様です。別冊の【ライセンス認証ユーザーページ説明書】を参照し、 アクセスしてください。

#### 10. 各種メッセージ

#### 10-1. PC 登録枠の超過

弊社アプリケーションを「スタンダードプラン」で利用する場合、1ライセンスに つき最大2台のPCが登録可能です。アプリケーション起動時などに次のメッセージが 表示された場合は、お持ちのライセンスで登録できるPCの台数を超えたことを示して います。ご利用になる場合には、ライセンスの追加が必要です。

| ライセンス認証(login)エラー               | × |
|---------------------------------|---|
| 認証エラー:パソコン登録枠に空きがない為ご利用いただけません。 |   |
| ОК                              |   |

#### <u>10-2.ライセンスの超過</u>

アプリケーション起動時などに次のメッセージが表示された場合は、認証できるラ イセンスの最大数を超えてライセンスサーバーにアクセスしたことを示しています。 利用するためには、ライセンスの空きを用意する必要があります。現在ライセンスを 確保中の利用者は、ライセンス認証ユーザーページで確認できます。別冊の【ライセ ンス認証ユーザーページ説明書】を参照し、アクセスし確認してください。

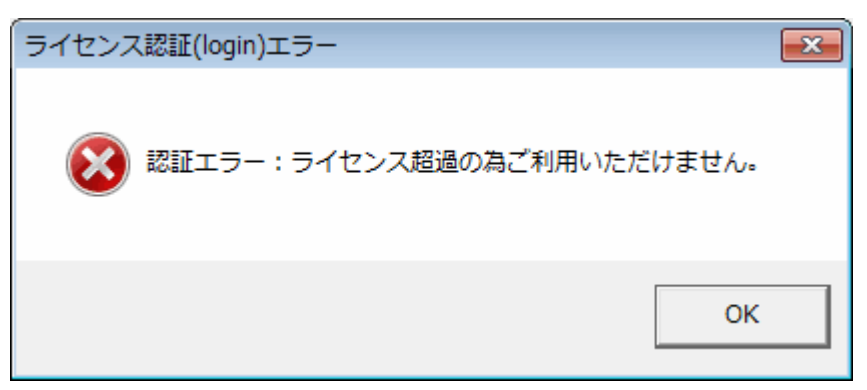

#### 10-3.回避期限の超過

弊社アプリケーションを「スタンダードプラン」で利用している際に、ネットワー ク障害等が発生した場合、一時的にライセンス認証を回避してアプリケーションの実 行を継続することが可能です。ただし、認証回避の有効期間は、最大で24時間となっ ています。有効期間を超えてアプリケーションを起動し、認証回避ボタンにより認証 回避すると、次のエラーメッセージが表示されます。本メッセージが表示された場合 は、再度インターネットでのライセンス認証が正常に行われる必要があります。

| 認証エラー | -                                  | <b>-X</b> |
|-------|------------------------------------|-----------|
| 8     | 登録情報に異常があるか利用期限を超過しました。回避処理<br>ます。 | を中止し      |
|       |                                    | ОК        |
|       |                                    |           |
| 認証エラ- | -                                  |           |
|       | - ズ                                |           |

#### 10-4. 回避情報がない

弊社アプリケーションを「スタンダードプラン」で利用している際に、ネットワー ク障害等が発生した場合、一時的にライセンス認証を回避してアプリケーションの実 行を継続することが可能です。認証回避ボタンをクリックした場合に、下のメッセー ジが表示されるケースがあります。原因としては、次のことが考えられます。

- 「認証回避」を行う日から遡って30日以内にインターネット認証を行い、アプリケーションが正常終了していない。
- ・ 弊社アプリケーションを「フローティングプラン」で契約している。

| ステータス             | <b>-X</b> |
|-------------------|-----------|
| 🗼 認証を回避する情報がありません | •         |
| 0                 | ĸ         |